Назар аударыңыз! «Күнделік» жүйесінің логикасына сәйкес жаңа оқу жылына көшу **1 тамыз күні** өтеді.

- Өткен оқу жылының басталу және аяқталу күні 01.08.2020 31.07.2021.
- Жаңа оқу жылының басталу және аяқталу күні 01.08.2021 -31.07.2022.

Тамыз айына дейін сыныптарды жаңа оқу жылына ауыстыру ұсынылмайды, өйткені жазғы кезеңде оқушылар мектептен мектепке ауысады, ал сынып жаңа оқу жылына ауысқанға дейін оқушы мектептен шығарылуы керек.

Сыныпты бітіргізіп шығару, келесі оқу жылына және «Мұрағатқа» ауыстыру батырмалары сынып туралы мәліметтер бар парақшада жеке блокта орналасқан.

| №1 Мектеп-гимнази<br>Сынып па<br>2020/2021 оку жылы | ия > Өкімшілік ету > Сынь<br>араметрлері<br>ы | <sup>иптар</sup><br>: Демо 4 |                  |                           |                                |
|-----------------------------------------------------|-----------------------------------------------|------------------------------|------------------|---------------------------|--------------------------------|
| Қарап шығу                                          | Өңдеу Оқушылар                                | Оку топтары                  | Логотип          | Білім беру бағдарламалары |                                |
| Сынып деректер                                      | i                                             |                              |                  |                           | Өңдеу                          |
| Сынып коды                                          | Демо 4 Сынып пара                             | қшасы                        |                  |                           | 2021 /2022 оқу жылына ауыстыру |
| Атауы                                               | Демонстрационный к                            | ласс                         | Мұрағатқа өткізу |                           |                                |
| Ауысым                                              | Нет сменности                                 |                              | Жою              |                           |                                |
| Ең үлкен топтасу,<br>адам                           | 20                                            |                              | Кесте            |                           |                                |
| Сынып типі                                          | Жалпы білім беру                              |                              |                  |                           |                                |
| Параллель                                           | 4                                             |                              |                  |                           |                                |
| Оқу жылы                                            | 2020/2021                                     |                              |                  |                           |                                |
| Журнал түрі                                         | Жиынтық бағалау жу                            | рналы                        |                  |                           |                                |
| Есептік кезең                                       | Отчетный период 202                           | 0-2021                       |                  |                           |                                |

Сынып мәліметтерін өңдеу, оны шығару және келесі оқу жылына ауыстыру мүмкіндігі **Әкімші** және «Сынып» блогына толық қолжетімділігі бар **редакторда** ғана бар.

Ескерту: «Сыныпты бітіргізіп шығару» батырмасы, сынып баптауларында «**Түлектер сыныбы**» өрісіне құс белгісі қойылған жағдайда ғана болады. Құс белгісін қою үшін сынып парақшасында «Өңдеу» қойындысына өту қажет. №1 Мектеп-гимназия > Әкімшілік ету > Сыныптар

## Сынып параметрлері: 11 в

2020/2021 оқу жылы

| Қарап шығу Өңдеу       | Окушылар Оку топ                                        | тары Логотип                                   | Білім беру бағдарламалары |
|------------------------|---------------------------------------------------------|------------------------------------------------|---------------------------|
| Сынып коды             | 11 в                                                    |                                                |                           |
| Атауы                  |                                                         |                                                |                           |
| Ауысым                 | - таңдаңыз-                                             |                                                | ~                         |
| Ең үлкен топтасу, адам |                                                         |                                                |                           |
|                        | Қолданыстағы СанЕмН тала                                | аптарына сай                                   |                           |
| Сынып типі             | Жалпы білім беру                                        |                                                | ~                         |
| Оқу тілі               | - Білім беру тілін таңда                                | аңыз -                                         | •                         |
| Параллель              | 11 ~                                                    | 🗹 Түлектер сыныб                               | Бы                        |
| Журнал түрі            | Жиынтық бағалау жур                                     | налы                                           | ~                         |
| Есептік кезең          |                                                         |                                                | ~                         |
| Қоңыраулар кестесі     |                                                         | ~                                              |                           |
| Сабақтардың белгілену  | і 🔿 Кестедегі сабақтардың н<br>💿 Кестеде сабақтардың не | аөлдік нөмірлерін қос<br>алдік нөмірлерін өшір | cy<br>py                  |
| Сипаттама              |                                                         |                                                |                           |

(

Осылайша, білім беру ұйымының қызметкеріне келесі мүмкіндіктер қолжетімді:

- сыныпты жаңа оқу жылына толығымен және оқушыларды іріктеу арқылы өткізу;
- сыныпты «Мұрағатқа» өткізу;
- сыныпты бітіргізіп шығару;
- СЫНЫПТЫ ЖОЮ.

#### Оқу жылы аяқталғаннан кейін барлық сыныптар:

- бітіргізіп шығарылады;
- келесі оқу жылына ауыстырылады;
- «Мұрағатқа» өткізіледі.

Сынып мұрағатқа өтсе немесе жаңа оқу жылына ауыстырылса, бұл әрекет сыныптар тізімінде көрініп тұрады және сыныптар тізімінің парақшасында арнаулы түспен боялады:

- қара түспен жаңа оқу жылына ауыстырылған сыныптар;
- сұр түспен «Мұрағатқа» ауыстырылған сыныптар;
- көк түспен жаңа оқу жылына да, «Мұрағатқа» да ауыстырылмаған сыныптар.

Ескерту: егер сынып жаңа оқу жылына ауыстырылмаса (мысалы, екі сыныптан бір сынып құрастырылған немесе сынып бітіргізіп шығарылған), «Сыныпты бітіргізіп шығару» немесе «Мұрағатқа өткізу» батырмасы арқылы сыныптың тарихын жабу қажет. Оқу жылы біткеннен кейін барлық сыныптар бітіргізіп шығарылу қажет немесе мұрағатқа өту қажет.

#### Егер сыныптарды жаңа оқу жылына ауыстыру тамыз айында жүзеге асырылса

**0 және 1-сыныптар.** 2021-2022 оқу жылында жаңа сынып қосу үшін өткен оқу жылындағы сыныптармен ешқандай іс-әрекеттерді жүзеге асырудың **қажеті жоқ**.

Ескерту: егер мектепте 0 сыныптар бар болса, және олар жаңа оқу жылына ауысса, онда жаңа оқу жылында жаңа 1 сыныптарды құрудың **қажеті жоқ.** 

2021-2022 оқу жылында жаңа сыныпты жасау және жаңа оқушыларды қабылдау үшін, жаңа сынып жасау қажет. Ол үшін:

- •
- «Әкімшілік ету» бөліміне өту;
- «Сыныптар тізімі» батырмасына басу;
- ауыстырғышты пайдаланып, 2021-2022 оқу жылына өту;
- «+» (плюс) батырмасын басу, жаңа сыныпты жасау беті ашылады.

№1 Мектеп-гимназия > Әкімшілік ету Сыныптар 2021 /2022 оқу жылы Ағымдағы жыл

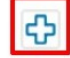

• жаңа сынып құрылғаннан кейін жаңа тұлғаларды (оқушылар парақшаларын) қосуға немесе импорттауға болады.

**2-8 және 10-сыныптар.** Сыныптарды 2021-2022 оқу жылында ауыстыру басқа мектептерге ауысқан **оқушыларды шығарғаннан кейін ғана** жүзеге асырылады, бұл шығарылған оқушылардың **жаңа оқу жылындағы сыныптан шығару** процедурасын жасау үшін жасалады. Сондықтан бірінші кезекте кеткен оқушыларды алып тастау процесі жүзеге асырылады.

Кеткен оқушыларды шығарған уақытта нақты шығару күнін немесе **1қыркүйекке** дейінгі күнді көрсету қажет, сол кезде сыныптан шығару күні жаңа оқу жылына кедергі келтірмейді.

Мақала: <u>Пайдаланушыны қалай жою және мектептен шығару /</u> «Мұрағатқа» өткізу қажет?

Ескерту: сынып журналында таңдалған есептік кезеңінде мүшелігі бар оқушылар ғана көрсетіледі.

**Мысалы:** бірінші тоқсанның басталу күні-1 қыркүйек. Егер оқушы 31 тамызда шығарылса, оның аты-жөні журналда көрсетілмейді. Егер оқушы 1-қыркүйек немесе тоқсанның келесі күндерінде сыныптан шығарылса, онда ол осы тоқсанның шеңберінде, сынып журналында шығатын болады.

Кеткен оқушылар шығарылғаннан кейін сыныптарды қалған оқушылармен бірге жаңа оқу жылына ауыстыру қажет.

Ол үшін:

- «Әкімшілік ету» бөліміне өту;
- «Сыныптар тізімі» батырмасын басу;
- жаңа оқу жылына ауыстырылатын сыныптың атауына басу;
- «2021 /2022 оқу жылына ауыстыру» батырмасын басу;

| №1 Мектеп-гимназ             | зия > Әкімш  | іілік ету > Сыны              | птар        |                  |                           |                                |
|------------------------------|--------------|-------------------------------|-------------|------------------|---------------------------|--------------------------------|
| Сынып п<br>2020/2021 оку жыл | араме        | етрлері                       | : Демо 4    |                  |                           |                                |
| Қарап шығу                   | Өңдеу        | Оқушылар                      | Оку топтары | Логотип          | Білім беру бағдарламалары |                                |
| Сынып деректе                | pi           |                               |             |                  |                           | Өңдеу                          |
| Сынып коды                   | Демо 4       | Сынып пара                    | қшасы       |                  |                           | 2021 /2022 оқу жылына ауыстыру |
| Атауы                        | Демон        | ст <mark>рационный к</mark> л | пасс        | Мұрағатқа өткізу |                           |                                |
| Ауысым                       | Нет см       | енности                       |             | Жою              |                           |                                |
| Ең үлкен топтасу<br>адам     | r, <b>20</b> |                               |             | Кесте            |                           |                                |
| Сынып типі                   | Жалпы        | білім беру                    |             |                  |                           |                                |
| Параллель                    | 4            |                               |             |                  |                           |                                |
| Оқу жылы                     | 2020/20      | 21                            |             |                  |                           |                                |
| Журнал түрі                  | Жиынт        | ық бағалау жур                | налы        |                  |                           |                                |
| Есептік кезең                | Отчетн       | ый период 202                 | 0-2021      |                  |                           |                                |

- ауыстыру түрін таңдау:
  - Жалпы сынып. Сынып жаңа оқу жылына барлық оқушылармен ауыстырылады. Осы әдісті пайдалану ұсынылады.

- Таңдалған оқушылар. Таңдамалы ауысу бір немесе бірнеше оқушыларды жаңа оқу жылында бұрын құрылған сыныпқа ауыстыруды көздейді. Егер жаңа оқу жылында сынып әлі жасалмаса, әдістің осы түрін қолдануға болмайды.
- қажет болған жағдайда, жаңа сынып атауын енгізу (жүйе, сыныптың атауын автоматты түрде бір сатыға жоғары деңгейге ауыстырады);
- қажет болған жағдайда, бұйрықтың нөмірін мен күнін көрсетіп, «Әрі қарай» батырмасын басу қажет.

#### Сыныпты толық құрамымен жаңа оқу жылына ауыстыру

Сыныпты толық құрамында жаңа оқу жылына ауыстыру үшін:

- қажетті сыныптың параметрлеріне өту;
- «Қарап шығу» қойындысына басу;
- сыныптың ашылған парақшасында «Жаңа оқу жылына ауыстыру» батырмасын басу;
- «Жалпы сынып» параметрін таңдау;
- «Әрі қарай» батырмасын басу;
- сыныптың жаңа атауын және параллелін енгізу. Қажет болса, «Түлектер сыныбы» парамертінде құс белгісін қою;
- «Әрі қарай» батырмасын басу;

#### Ескертулер:

- бұл әрекетті жасау барысында, сыныптың парақшасында былтырғы оқу жылындағы енгізілген деректер сақталады;
- қажет болған жағдайда ауыстыру туралы бұйрықтың деректерін енгізуге болады.

## Сыныпты ауыстыру шебері

| 1. Ауыстыру                 | типі 2. Параметрлер 3. Растау        |
|-----------------------------|--------------------------------------|
| <ul> <li>Жалпы сы</li></ul> | ынып                                 |
| Сыныптың                    | барлығын келесі оқу жылына ауыстыру. |
| Таңдалған                   | <b>н оқушылар</b>                    |
| Таңдалған                   | оқушыларды басқа сыныпқа ауыстыру.   |
| Ары қарай>                  | немесе сыныпқа оралу                 |

Сыныптың оқушыларын іріктеу арқылы оқу жылына ауыстыру

#### Іріктеу арқылы ауыстыру тек жаңа оқу жылында қажетті сыныптар құрылған болса ғана мүмкін болады.

#### Сыныптың **оқушыларын іріктеу арқылы жаңа оқу** жылына ауыстыру үшін:

- қажетті сыныптың параметрлеріне өту;
- «Қарап шығу» қойындысына өту;
- сыныптың ашылған парақшасында «Жаңа оқу жылына ауыстыру» батырмасын басу;
- «Таңдалған оқушылар» батырмасын басу;
- «Әрі қарай» батырмасын басу;
- оқу жылды таңдап, сыныпты тізімнен таңдап, жаңа оқу жылына ауыстырылатын оқушыларды ауыстыру типін таңдау;
- «Әрі қарай» батырмасын басу;

Қалған оқушыларды бітіргізіп шығару немесе «Мұрағатқа» өткізу қажет.

#### Ескертулер:

- қажет болған жағдайда ауыстыру туралы бұйрықтың деректерін енгізу қажет;
- ауыстыру барысында «Нақты» типін таңдаған кезде, сыныптағы мүшеліктің басталу күнін міндетті түрде енгізу қажет.

#### №1 Мектеп-гимназия > Демо 4

## Сыныпты ауыстыру шебері

| Ауыстыру типі   | 2. Параметрлер                                                                                                    | 3. Растау                              |  |
|-----------------|----------------------------------------------------------------------------------------------------|----------------------------------------|--|
| Оқу жылы        | 2020/2021                                                                                                    | ~                                      |  |
| Жаңа сынып      | - Сыныпты таңдаңыз -                                                                                                    | ~                                      |  |
| Ауыстыру типі   | <ul> <li>Нақты</li> <li>Кате салдарынан</li> </ul>                                                                                   |                                        |  |
| Оқушылар тізімі |                                                                                                    |                                        |  |
|                 |                                                                                                    |                                        |  |
|                 |                                                                                                    | АТЫ-ЖӨНІ                               |  |
|                 | <ul> <li>Абдрашев Амир Са</li> </ul>                                                                                                 | АТЫ-ЖӨНІ<br>аматұлы                    |  |
|                 | <ul> <li>Абдрашев Амир Са</li> <li>Ахметов Азамат</li> </ul>                                                                         | АТЫ-ЖӨНІ<br>аматұлы                    |  |
|                 | <ul> <li>Абдрашев Амир Са</li> <li>Ахметов Азамат</li> <li>Ахметова Ажар</li> </ul>                                                  | АТЫ-ЖӨНІ<br>аматұлы                    |  |
|                 | <ul> <li>Абдрашев Амир С;</li> <li>Ахметов Азамат</li> <li>Ахметова Ажар</li> <li>Бакасов Диас</li> </ul>                            | АТЫ-ЖӨНІ<br>аматұлы                    |  |
|                 | <ul> <li>Абдрашев Амир Са</li> <li>Акметов Азамат</li> <li>Ахметова Ажар</li> <li>Бакасов Диас</li> <li>Килькин Станислая</li> </ul> | АТЫ-ЖӨНІ<br>аматұлы<br>з Александрович |  |

**9-сыныптар.** 9 сыныптарды шығару туралы бұйрық шыққаннан кейін келесі әрекеттерді жүзеге асыру қажет.

- Жаңа оқу жылында жаңа 10-сыныпты ашу:
  - «Әкімшілік ету» бөліміне өту;
  - «Сыныптар тізімі» батырмасын басу;
  - ауыстырғышты пайдаланып, 2021-2022 оқу жылына өту;
  - «+» (плюс) батырмасын басу, жаңа сыныпты құру беті ашылады;
  - атауын, сынып әрпін енгізіп, «Жасау» батырмасын басу.
- Мектептегі қалған оқушыларды жаңа оқу жылының сыныбына ауыстыру:
  - Жаңа оқу жылында жаңа 10-сынып ашу:
  - «Әкімшілік ету» бөліміне өту;
  - жаңа оқу жылына ауыстырылатын сыныпты басу;
  - «2021 / 2022 оқу жылына ауыстыру» батырмасын басу;
  - аударма түрін таңдау: «Таңдалған оқушылар»;
  - 10-сыныпқа көшетін оқушыларды «құс белгісімен» белгілеу;
  - құрылған 10-сыныпты таңдап, бұйрықтың күні мен нөмірін көрсету керек;
  - мүшеліктің басталу күні **01.09.2021**;
  - таңдалған оқушыларды 2021-2022 оқу жылында жаңа сыныпқа көшіру.
- Шығарылған оқушыларды босату үшін 9-шы сыныптың параметрлерін өзгерту қажет:
  - «Әкімшілік ету» бөліміне өту;
  - «Сыныптар тізімі» батырмасын басу;
  - 9-сыныпты таңдап, «Өңдеу» бөліміне өту;
  - «Параллель» жолының жанында «Түлектер сыныбы» батырмасын басу;

№1 Мектеп-гимназия > Әкімшілік ету > Сыныптар

## Сынып параметрлері: 9-а

2020/2021 оқу жылы

| Қарап шығу Өңдеу       | Окушылар О         | ку топтары    | Логотип      | Білім беру бағдарламалары |
|------------------------|--------------------|---------------|--------------|---------------------------|
| Сынып коды             | 9-a                |               |              |                           |
| Атауы                  |                    |               |              |                           |
| Ауысым                 | Вторая смена       |               |              | •                         |
| Ең үлкен топтасу, адам | 20                 |               |              |                           |
| Cum in two             | Қолданыстағы СанЕм | иН талаптарын | а сай        |                           |
| Сынын тиш              | Жалпы білім бер    | ру            |              | ~                         |
| Оқу тілі               | - Білім беру тілін | таңдаңыз -    |              | •                         |
| Параллель              | 9                  | • 🔽 Tyr       | тектер сыныб | ы                         |
| Журнал түрі            | Жиынтық бағала     | ау журналы    |              | ~                         |
| Есептік кезең          | 1 сыныптар үшін    | есептік кез   | ең           | <b>~</b>                  |
| Қоңыраулар кестесі     | Звонки вторая с    | мена          | ~            |                           |

- өзгерістерді сақтап, кейін «Сыныпты бітіргізіп шығару» батырмасын басу;
- барлық қажетті деректерді көрсетіп, сыныпты бітіргізіп шығару қажет.

Қайта қалпына келтірілген немесе жаңа келген оқушыларды қосу жаңа 10-шы сыныпта жүзеге асырылады.

**11-сыныптар.** 11-сыныпты шығару жаңа оқу жылының басталғанына немесе болмағанына қарамастан жүзеге асыруға болады. 11-сынып оқушыларын шығару туралы бұйрыққа қол қойылғаннан кейін 11-сынып параметрлеріне өтіп, «Сыныпты бітіргізіп шығару» батырмасын басу қажет:

| №1 Мектеп-гимнази<br>Сынып па<br>2020/2021 оқу жылы | ия > Әкімш<br>арам | иілік ету > Сыны<br>етрлері: | <sup>птар</sup> : 11 В |                  |                           |                           |
|-----------------------------------------------------|--------------------|------------------------------|------------------------|------------------|---------------------------|---------------------------|
| Қарап шығу                                          | Өңдеу              | Оқушылар                     | Оку топтары            | Логотип          | Білім беру бағдарламалары |                           |
| Сынып деректер                                      | ji                 |                              |                        |                  |                           | Өңдеу                     |
| Сынып коды                                          | 11 в (             | Сынып парақша                | ісы                    |                  |                           | Сыныпты бітіргізіп шығару |
| Атауы                                               | -                  |                              |                        | Мұрағатқа өткізу |                           |                           |
| Ауысым                                              | -                  |                              |                        | Жою              |                           |                           |
| Ең үлкен топтасу,<br>адам                           | -                  |                              |                        |                  |                           | Кесте                     |
| Сынып типі                                          | Жалпь              | <mark>і білім беру</mark>    |                        |                  |                           |                           |
| Параллель                                           | 11 (түл            | ектер сыныбы)                |                        |                  |                           |                           |
| Оқу жылы                                            | 2020/20            | 021                          |                        |                  |                           |                           |
| Журнал түрі                                         | Жиынт              | гық бағалау жур              | налы                   |                  |                           |                           |
| Есептік кезең                                       | -                  |                              |                        |                  |                           |                           |
| Қоңыраулар<br>кестесі                               | таңдал             | імады                        |                        |                  |                           |                           |
| Бірінші сабақ №                                     | 1                  |                              |                        |                  |                           |                           |

Сыныпты шығару кезінде жүйе келесі деректерді сұрайды:

| Оқуды бітіру күні      |         |            |                |       | Оқушылардың<br>белгілеңіз. Сон<br>білім туралы қ<br>көрсете аласы | , оқуды аяқтау күнін<br>нымен қатар, сіз бұйрық пен<br>ұжаттар бойынша деректерді<br>з |
|------------------------|---------|------------|----------------|-------|-------------------------------------------------------------------|----------------------------------------------------------------------------------------|
| № бұйрығы бойынша      |         | баста      | басталу күні 📰 |       |                                                                   |                                                                                        |
| Бұйрық типі            |         |            |                | ~     |                                                                   |                                                                                        |
| АТЫ-ЖӨНІ               |         | Құжат типі | Сериясы        | Немір | Тіркеу №                                                          | Номер записи в книге учета                                                             |
| аймуратова Ардак Темір | жановна | ~          |                |       |                                                                   |                                                                                        |
|                        | 0000    | ~          |                |       |                                                                   |                                                                                        |

Назар аударыңыз! Жаңа оқу жылына ауысқаннан және сыныптарды бітіргеннен кейін кері әрекетті жүзеге асыру мүмкін емес.

# Егер сыныптарды жаңа оқу жылына ауыстыру тамыз айына дейін жүзеге асырылса

Егер сыныптар жаңа оқу жылында емес, 1-тамызға дейін ауыстырылған болса, онда кеткен оқушыларды тек жаңа оқу жылындағы сыныбынан ғана шығаруға мүмкін болады. Сыныпты жаңа оқу жылына ауыстырған кезде осы сынып ішіндегі оқушыларға жаңа оқу жылының мүшелігінің басталу күні **автоматты** түрде қойылады.

Кеткен оқушыларды шығарып, көшу күндерін реттеу үшін:

- жаңа құрылған сынып параметрлеріне өтіп, «Оқушылар» қойындысын ашу;
- кеткен оқушыларды «Нақты» әдіспен шығарып, мүшеліктің аяқталу уақытын 01.09.2021 күнге дейін көрсету қажет;
- оқушыны шығарғаннан кейін сол парақшада «Сыныпта болды» бөліміне өтіп, бұрын шығарылған оқушының парақшасын өңдеуіне өту керек;
- «Көшу» қойындысын ашып, оқушының мүшеліктің аяқталу күнін 1 тамызға дейін көрсету қажет болады.

**Мақала:** <u>Оқушының көшуі немесе оқушыны қалай дұрыс ауыстыру,</u> оқудан шығару және тіркеу туралы қысқаша ақпарат</u>

Назар аударыңыз! Бұл операцияны кеткен барлық оқушылармен орындау қажет.

### Сыныпты «Мұрағатқа» өткізу және қалпына келтіру

Сыныпты «**Мұрағатқа» өткізу** үшін:

- «Қарап шығу» қойындысына өту;
- «Бітіргіп шығару» немесе «Мұрағатқа өткізу» батырмасына басу.

Егер сынып қате салдарынан бітіргізіп шығарылса, оны қалпына келтіруге болады. Сынып парақшасын **мұрағаттан қалпына келтіру** үшін:

- «Қарап шығу» қойындысына өту;
- «Сынып параметрлері» режимінде, оң жақтағы «Мұрағаттан қалпына келтіру» сілтемесін басу;
- қалпына келтіруді растау қажет.

Сынып мұрағатқа өткен кезде, сыныптың барлық қатысушылары мектептен шығады. Қалпына келтіру әрекеті тек қана оқушылардың парашасында біртіндеп жасауға ғана болады. Толығырақ ақпарат <u>«Жойылған пайдаланушыны қалай қалпына келтіруге</u> <u>болады?»</u> мақаласында көрсетілген.

#### Сынып парақшасын жою

Сынып парақшасын жою үшін:

• «Қарап шығу» қойындысына өту;

- оң жақта орналасқан «Жою» батырмасын басу;
- «Ия, жою» батырмасы арқылы, жоюды растау.

Ескерту: сыныпты жою, тек қана онымен байланысқан ақпарат жоқ болған жағдайда ғана мүмкін болады. Оқушылар, сабақ кестесі, КТЖ, сынып парақшасында көрсетілген есептік кезең, қоңыраулар кестесі, сынып жетекшісі туралы ақпарат жойылу қажет.

#### Екі жыл алға сыныпты қате көшіру

Егер сынып екі оқу жыл алға қателікпен көшірілген және келесі оқу жылында көрсетілген болса, онда келесі нұсқаулық арқылы ісәрекеттерді жасау қажет:

- «Сыныптар тізімін» ашу;
- ағымдағы 2021-2022 оқу жылында қате салдарынан ауыстырылған сыныпты (қара түспен белгіленген) сынып парақшасында «Қалпына келтіру» батырмасы арқылы қалпына келтіру;
- көрсеткіш арқылы келесі оқу жылына (мысалы, 2022-2023) өту;

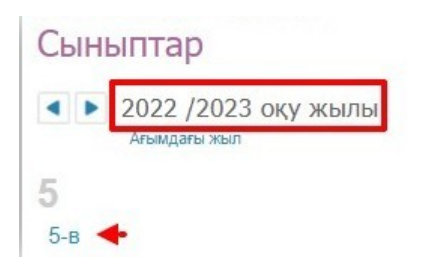

- қателікпен көшірілген сыныптың атауына және «Қарап шығу» қойындысында «Мұрағатқа өткізу» пунктіне басу;
- оқу жылының соңғы күнін 31.07.2023 көрсетіп, көшіруді сақтау;
- әрі қарай, сол сыныптың «Оқушылар» қойындысына кіріп «Сыныпта болды» пунктіне басу.

Ескерту: Оқушыларды жеке-жеке қалпына келтіру қажет.

Оқушыларды қалпына келтіру үшін:

- оқушының баптауларындағы («қарындаш» белгісіне әлде толық аты-жөніне басу арқылы) «Қарап шығу» қойындысында «Қалпына келтіру» батырмасына басу;
- ағымдағы оқу жылын және сыныпты таңдау;
- ағымдағы оқу жылының басталу күнін көрсете отырып, «Қате салдарынан» қалпына келтіру түрін таңдау;

• жоғарыда сипатталған іс-әрекетті әр оқушымен қайталау қажет.

Назар аударыңыз! Барлық оқушыларды қалпына келтіргеннен кейін 2022-2023 оқу жылына қате аударылған сыныпты, сынып парақшасындағы «Жою» батырмасы арқылы жою қажет.